# Executar relatórios executivos no plug-in Kaseya do Cisco FindIT

# Objetivo

Os relatórios executivos são relatórios diferentes que estão sendo gerados a partir dos dispositivos nas Provas de rede FindIT vinculadas ao FindIT Network Manager. A execução desses relatórios é uma das duas etapas opcionais que você pode executar no fluxo do processo de começar a usar o plug-in.

Esse recurso pode ser usado para exibir um painel de alto nível exibindo um resumo do status do dispositivo. A exibição pode ser filtrada com base em organizações ou grupos Kaseya. O relatório inclui gráficos de status e gráficos que representam os dispositivos que atendem às condições específicas. Você pode clicar nos links para corrigir a condição ou para exibir informações mais detalhadas.

Ébastante útil obter informações detalhadas sobre os dispositivos em uma rede para ajudar a identificar dispositivos com alertas, o que precisa ser atualizado, se houver suporte encerrado ou se houver algum não coberto pela garantia. Os relatórios executivos categorizam os dispositivos com base em seu status atual.

O objetivo deste artigo é mostrar a você como executar vários relatórios executivos sobre o plug-in do Kaseya FindIT da Cisco.

## Dispositivos aplicáveis

- Cisco FindIT Network Manager
- Cisco FindIT Network Probe

## Versão de software

• 1.1

## Executar relatórios executivos

Etapa 1. Inicie um navegador da Web e insira o endereço IP do servidor Kaseya VSA na barra de endereços e pressione **Enter**.

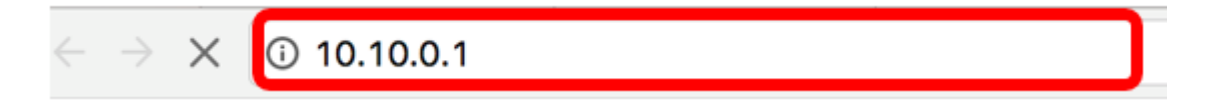

Note: Neste exemplo, o endereço IP usado é 10.10.0.1

Etapa 2. Insira suas credenciais de login da conta Kaseya nos campos *Nome de usuário* e *Senha* fornecidos e clique em **INICIAR sessão**.

| Username    |                  |
|-------------|------------------|
| kaseya 👔    |                  |
| Password    |                  |
|             |                  |
| SIGN I      | N                |
| Remember Me | Forgot Password? |

Note: Neste exemplo, kaseya é usado como o nome de usuário.

Etapa 3. No Painel de navegação, escolha Cisco> Main > Executive Report.

|                      | $\equiv$ |
|----------------------|----------|
| Search Navigation    | Q        |
| cisco Cisco          |          |
| Main                 | $\sim$   |
| Process Flow         |          |
| Control / Dashboard  |          |
| Organization Mapping |          |
| Executive Report     |          |
| Alerts               |          |
| Plugin Settings      |          |

Nesta página, as seguintes informações são exibidas:

Contagem de dispositivos por local Essa área exibe os sites e o número de dispositivos em cada site.

10 principais dispositivos com eventos críticos associados Esta área exibe a lista de 10 dispositivos na rede que têm eventos críticos detectados neles.

Dispositivo programado para "fim da vida útil" Esta área exibe o número de dispositivos da Cisco na rede que já foram programados para o fim do suporte.

Dispositivos "não cobertos pela garantia" Esta área exibe o número de dispositivos na rede que não estão mais qualificados para obter suporte gratuito da Cisco.

Dispositivos com alertas "críticos" Esta área exibe o número de dispositivos na rede que têm alertas em nível crítico associados a eles.

Atualizações de firmware disponíveis Esta área exibe o número de dispositivos na rede que têm nova atualização de firmware disponível.

FindIT Reports Esta área exibe os links que dirigem às páginas dos seguintes relatórios:

Resumo Mostra o relatório de resumo do FindIT Network Manager que exibe os sites, dispositivos, tipo, modelo, atualização de firmware, firmware atual sendo usado, status de fim da vida útil e status de manutenção dos sites.

Fim da vida útil Mostra o relatório de fim da vida útil do FindIT Network Manager que exibe os sites, a ID do produto, os dispositivos, o tipo, o firmware atual, as datas e assim por diante.

Manutenção Mostra o relatório de manutenção final do FindIT Network Manager que exibe os locais, dispositivos, tipo, modelo, número de série, status do dispositivo, cobertura e datas finais da garantia.

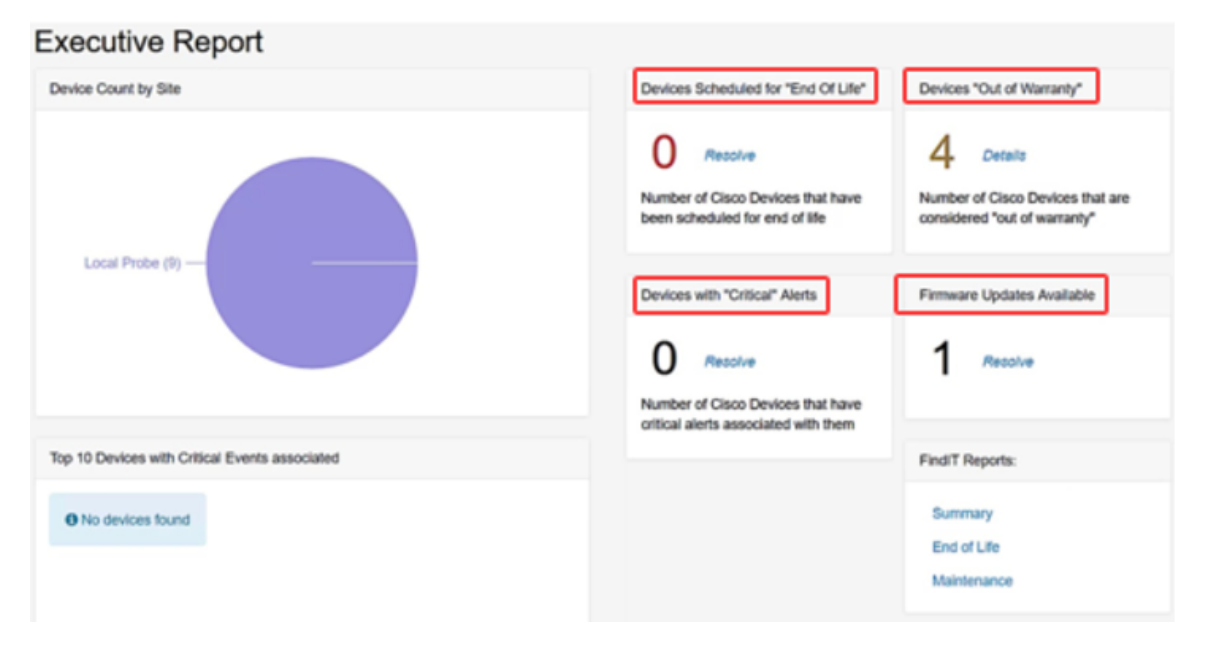

Etapa 4. (Opcional) Clique em **Resolver** em Dispositivos Programados para "Fim da Vida Útil", Atualizações de Firmware Disponíveis e/ou Dispositivos com Alertas "Críticos" para corrigir a condição ou clique em **Detalhes** em Dispositivos "Fora da Garantia" para ver informações mais detalhadas.

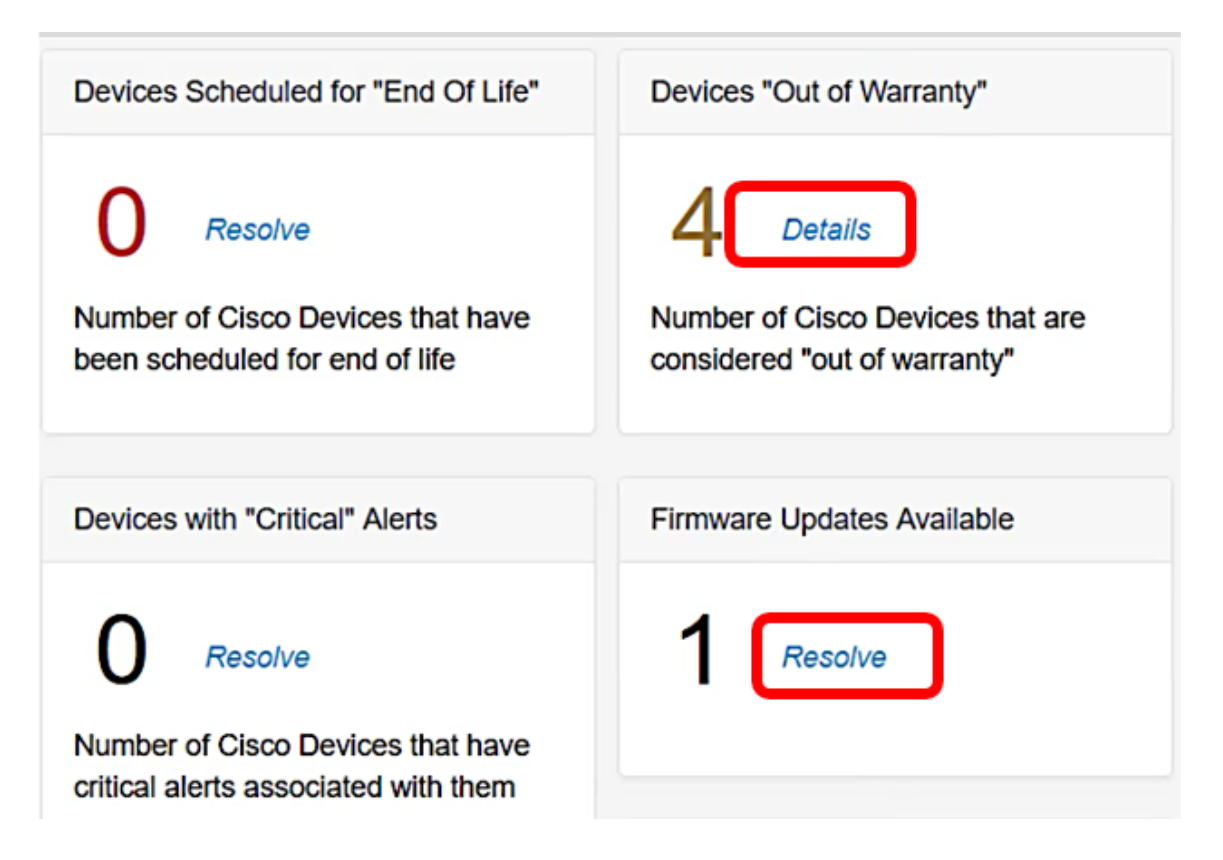

Etapa 5. Clique no link **Resumo** em FindIT Reports para gerar um relatório de resumo.

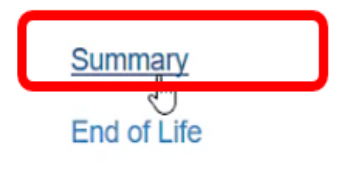

Maintenance

A página o direcionará para a página FindIT Network Manager Summary Report.

|   |                       |                               | Findl | T Network Manager | Evaluation  | mode: 4 devices in use | ð.              | cisc                                  | o (admin) | English •    |
|---|-----------------------|-------------------------------|-------|-------------------|-------------|------------------------|-----------------|---------------------------------------|-----------|--------------|
| 0 | Network Overview      | Summary Report                |       |                   |             |                        |                 |                                       |           |              |
| P | Network Plug and Play |                               |       |                   |             |                        |                 |                                       |           |              |
| ۰ | Event Log             |                               |       |                   |             |                        |                 |                                       |           | Q Site N     |
|   | Reports               | <ul> <li>Site Name</li> </ul> |       | Hostname          | Device Type | ¢ Model                | Firmware Update |                                       | End of L  | life Status. |
|   | Summary               | Local Probe                   |       | wap2e0020         | WAP         | WAP571                 | Up to date      | 1.0.1.10                              | N/A       |              |
|   | End of Life           | Local Probe                   | ₽     | RV325             | Router      | RV325                  | Up to date      | v1.4.2.15                             | N/A       |              |
|   | Maintenance           | Local Probe                   |       | wan5e10e0         | WAP         | WAD125                 | Up to date      | 1004                                  | NIA       |              |
| ۰ | Administration        | 6000111000                    |       | Mapperoad         | illor.      | 107 123                | op to uste      | 10000                                 | 140       |              |
|   |                       | Local Probe                   |       | SG350-28MP        | Switch      | SG350-28MP             | 2.3.0.130       | 2.2.8.4                               | N/A       |              |
|   |                       | Local Probe                   |       | SEP9C57ADD3755C   | IP Phone    |                        | Up to date      | sip78xx.11-0-1MPP-477                 | N/A       |              |
|   |                       | Local Probe                   |       | SIPCCEF485DA49A   | IP Phone    |                        | Up to date      | 7.6.1                                 | N/A       |              |
|   |                       | Local Probe                   |       | SEP00CCFC99E55C   | IP Phone    |                        | Up to date      | sip8845_65.11-1-0MPP-<br>223dev.loads | N/A       |              |

Etapa 6. Clique no link Fim da vida útil.

| FindIT Reports: |
|-----------------|
| Summary         |
| End of Life     |
| Maintenance     |

Em seguida, a página o direcionará para a página do relatório End of Life do FindIT Network Manager.

|   |                       | CISCO FindIT Network Manager     CISCO (admin)     English      P     O                                                                                                    |
|---|-----------------------|----------------------------------------------------------------------------------------------------|
| 0 | Network Overview      | End of Life Report                                                                                                    |
| P | Network Plug and Play |                                                                                                    |
| ۰ | Event Log             | Q, Site Name/Hostname/Product ID                                                                                                    |
|   |                       | \$ Site Name \$ Product ID \$ Hostname \$ Device T \$ Current \$ Date of \$ Last Dat \$ Last Dat \$ L |
|   | Summary               | lia data ta disalav                                                                                                    |
|   | End of Life           | tor ourse tor skipping                                                                                                    |
|   | Maintenance           |                                                                                                    |
| ٠ | Administration        |                                                                                                    |

Passo 7. Clique na página de link Manutenção.

| FindIT Reports: |  |
|-----------------|--|
| Summary         |  |
| End of Life     |  |
| Maintenance     |  |

A página o direcionará para a página FindIT Network Manager Maintenance Report (Relatório de manutenção do FindIT Network Manager).

|   |                       | E  | ··li··li·<br>cisco | FindlT | Network Manager | • Evaluat   | ion mode: 4 devices in u | ise.          |                                                 | cisco (admin)     |
|---|-----------------------|----|--------------------|--------|-----------------|-------------|--------------------------|---------------|-------------------------------------------------|-------------------|
| 8 | Network Overview      | Ma | aintenance R       | eport  |                 |             |                          |               |                                                 |                   |
| P | Network Plug and Play |    |                    |        |                 |             |                          |               |                                                 |                   |
| ۰ | Event Log             |    |                    |        |                 |             |                          |               |                                                 | Q Site            |
| 2 | Reports               |    | Site Name          |        | Hostname        | Device Type | ≎ Model                  | Serial Number | Status                                          | Covera            |
|   | Summary               |    | Local Probe        |        | wap2e0020       | WAP         | WAP571                   | PSZ19231VUC   | No data available. Co<br>support for assistanc  | ontact N/A<br>:e. |
|   | End of Life           | ₽  | Local Probe        |        | RV325           | Router      | RV325                    | NKS19130028   | No data available. Co<br>support for assistance | ontact N/A<br>:e. |
| ¢ | Administration        |    | Local Probe        |        | wap5e10e0       | WAP         | WAP125                   | DNI2115A07B   | No data available. Co<br>support for assistance | ontact N/A<br>ce. |
|   |                       |    | Local Probe        |        | SG350-28MP      | Switch      | SG350-28MP               | DNI200405NR   | No data available. Co<br>support for assistance | ontact N/A<br>e.  |
|   |                       |    | R <b>₹ 1</b>       | Þ. H   | 10 v per page   |             |                          |               |                                                 |                   |

Você agora executou com êxito relatórios executivos no plug-in do Kaseya FindIT da Cisco.